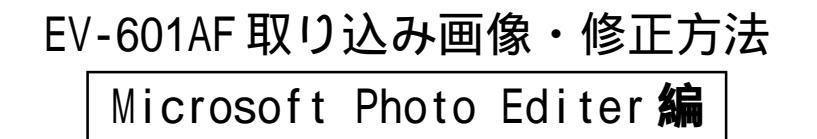

Microsft Pfoto Editerにて、EV-601AFで取り込んだ画像を開きます。

操作1:ファイルメニューより "<u>イメージ</u> <u>サイズ変更</u> "を選択します。

図1参照

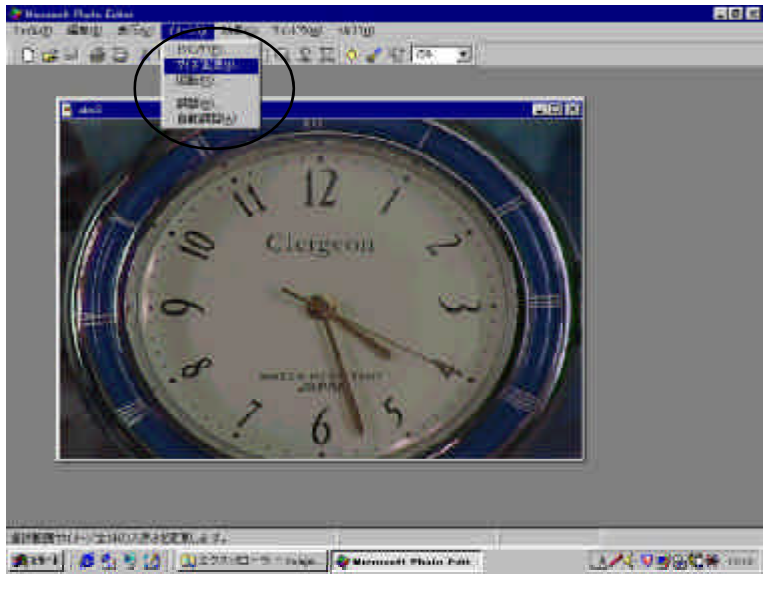

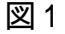

操作2:図2・図3のような操作パレットが表示されます。

・"縦/横の比率を保持しない"をチェックして下さい。

・単位を*ピクセル*に変更して下さい。

・幅の数値を736 640ピクセルに変更して下さい。

OKを押して下さい。

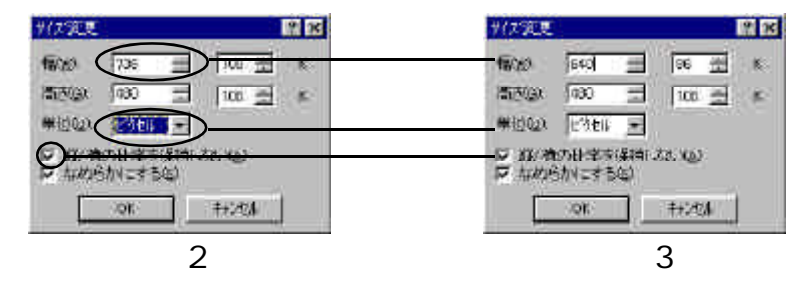

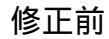

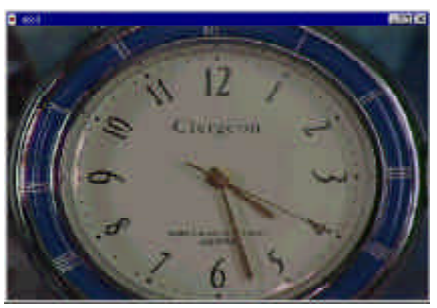

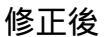

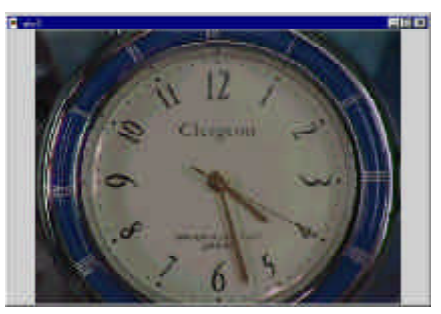

## EV-601AF 取り込み画像・修正方法

Adobe Photoshop 編

Adobe PhotoShop にて、EV-601AF で取り込んだ画像を開きます。

操作1:ファイルメニューより "<u>イメージ</u> <u>岡像解像度</u> "を選択します。 図1参照

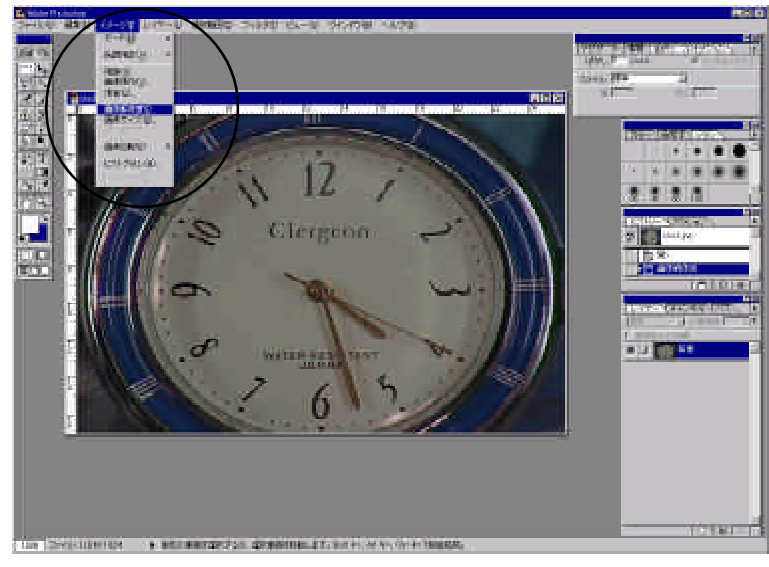

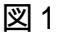

操作2:図2・図3のような操作パレットが表示されます。

・" *画像の再サンプル*"をチェックし、丸で囲んだ ピクセル寸法が入力可能な状態にして下さい。

・幅の数値を736 640 ピクセルに変更して下さい。

OKを押して下さい。

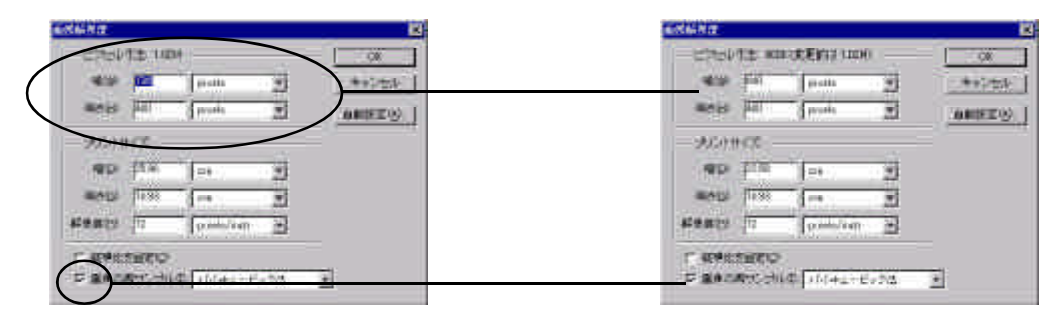

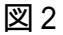

図3

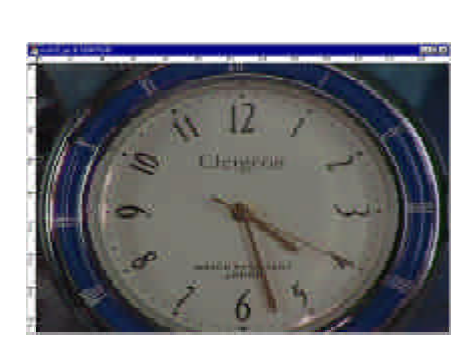

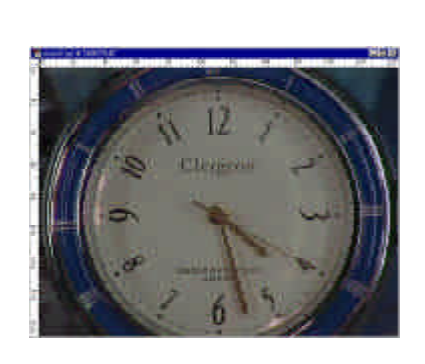